## To Update Form W-4:

- 1. Login to SSO Workday
- 2. Click on **Menu** in the upper left corner and choose **Pay** from the list.
- 3. Click on **Withholding Elections** in the Actions box.
- 4. You will then see your current tax elections for Federal, State, Local, etc.
- 5. Choose the tab for whichever elections you wish to update (Federal, State, Local)
- 6. Click **Update** at the bottom of that section to make changes.
- 7. If you are updating your Federal Elections, the next screen will be **Complete Federal Elections**. If you are updating either State or Local Elections, the next screen will be **Complete State or Local Elections**.
- 8. Read the instructions before making any selections, and then click **OK** to proceed to the next step.
- 9. You can now make any necessary changes to your W-4 Data. You also have the option to view a blank W-4 form for additional instructions and guidance.
- 10. Once all selections are made, you must check the **I Agree** box at the bottom of the page before clicking OK.
- 11. Click **OK** to save.